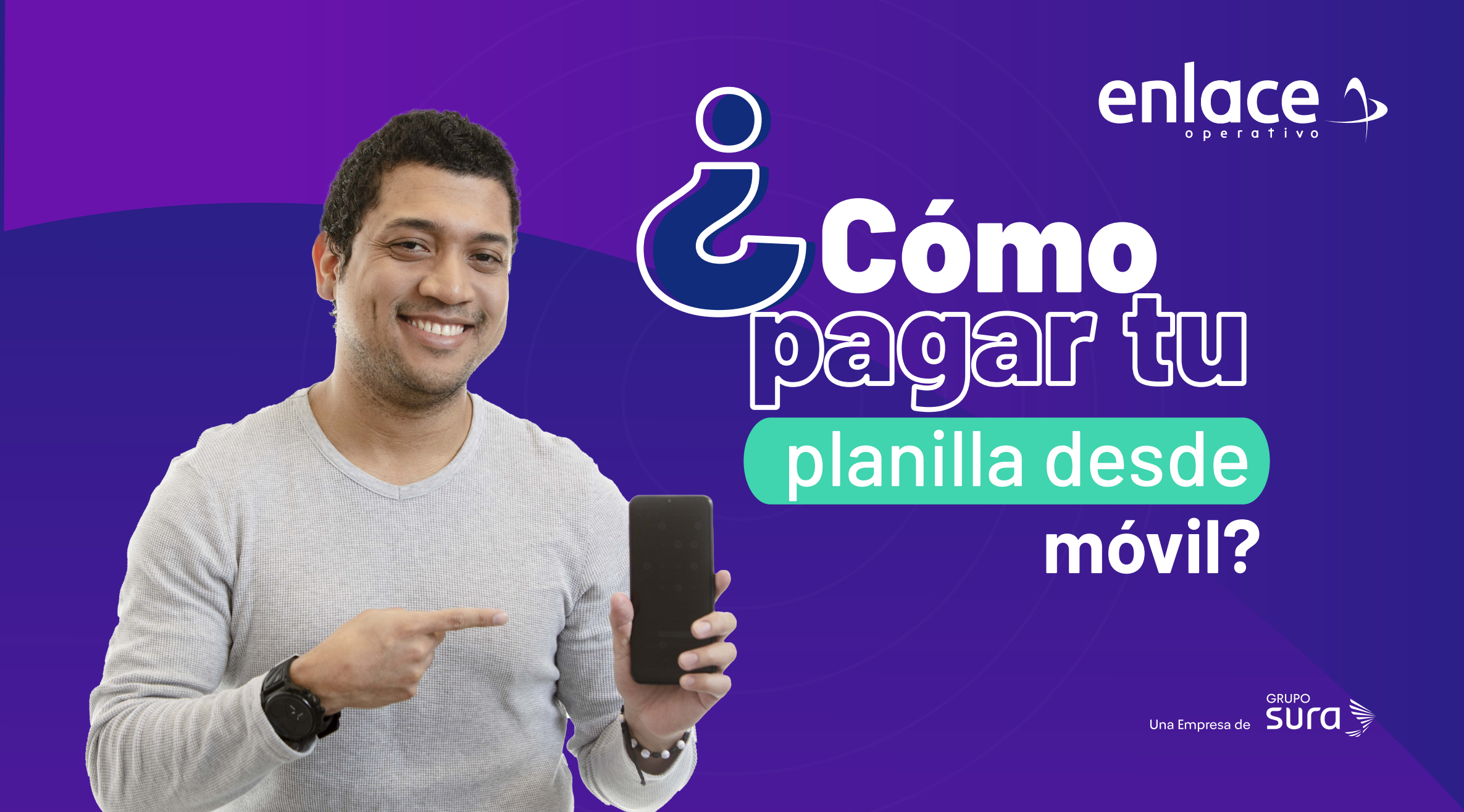

01

### Ingresa desde tu dispositivo móvil a **www.enlace.com.co**

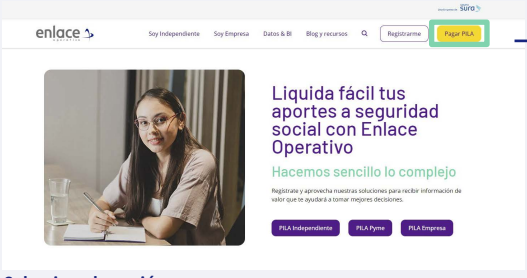

Seleccione la opción Pagar PILA.

### 02

Elija la opción "Ya estoy Registrado en Enlace Operativo"

Bienvenido a Enlace Operativo

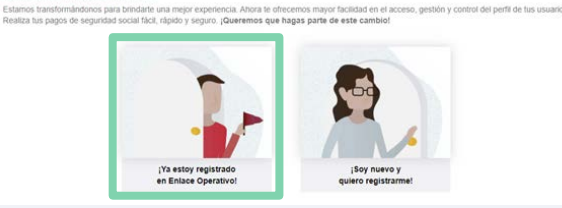

# 03

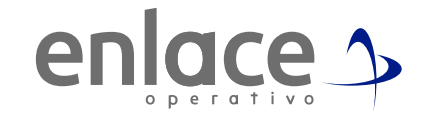

#### Ingrese usuario

(Seleccionando tipo de documento y número), continuar.

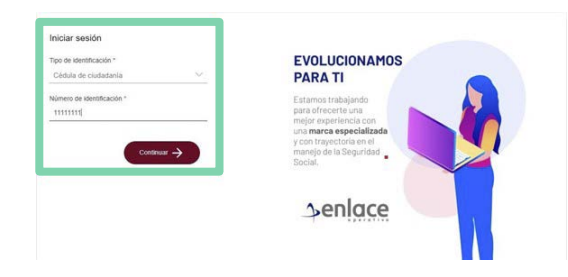

04

Ingrese la clave.

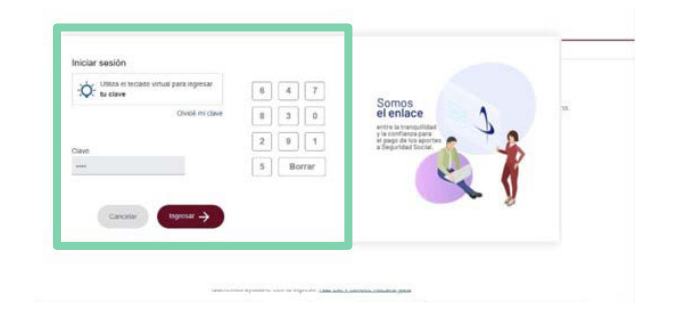

05

Ubica el menú principal, las 3 líneas de la derecha

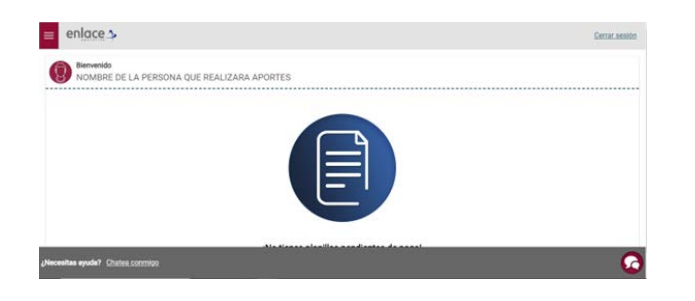

## 06

Ingresa en la opción planillas pendientes de pago

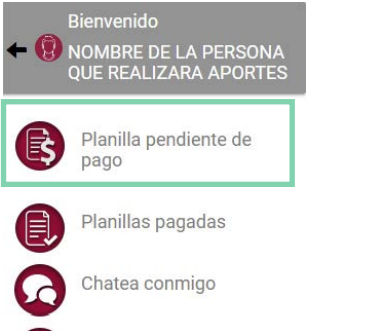

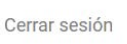

# 07

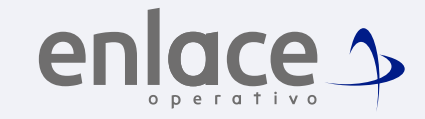

Te cargará la información de la planilla que tienes pendiente por pagar, fíjate que podrás identificar el periodo que pagarás y la fecha límite de pago.

| enlace >                                           |                                | Certar sesion         |
|----------------------------------------------------|--------------------------------|-----------------------|
| Planilla pendiente de pago                         |                                | Periodo 2024<br>marzo |
|                                                    | Total a pagar<br>\$373,200.00  |                       |
| Pecha Límite de Pago<br>2 día hábil 2024 / 04 / 02 |                                |                       |
| Tipo de planilla<br>I<br>Forma de elaboración      | Número de planilla<br>70153117 |                       |

**08** Baja y al final, encontrarás la opción de **pagar.** 

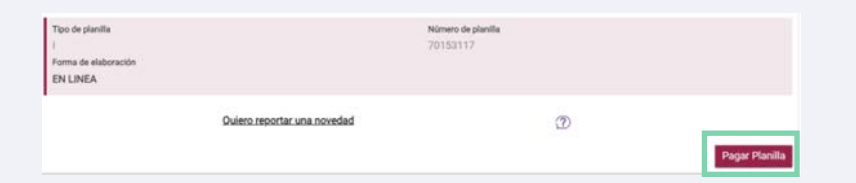

Te remitirá inmediatamente al portal de PSE para que continúes ingresando la información financiera para el pago de tu planilla. Somos El Enlace Para el pago de la Seguridad social

enlace >